## Integrating Quantum Concepts into Cybersecurity

## Activity 1b: Qiskit (Quantum Information Science Kit)

We note that Qiskit is an open-source framework for quantum computation in in the cloud via the IBM Q Experience project. It consists of 4 main parts:

- > Terra set of tools for writing and compiling quantum programs involving circuits and pulses
- Aer optimised C++ simulator for circuits, together with tools for simulating errors that occur when performing on real devices
- Aqua a library of cross-domain quantum algorithms upon which applications may be built. Extensible in that it allows for quantum algorithms to be added. Currently allows for experiments in chemistry, AI, optimisation and finance on near – term quantum computers
- Ignis a framework for understanding and mitigating noise in quantum systems

https://qiskit.org

We also note that Qiskit

- is part of the IBM Q Experience
- is available from IBM, or for example GitHub
- can be run in the cloud or on your computer via an additional Python library

## Part 1 – Gaining access to Qiskit via the IBM Q Experience

- Using a browser of your choice go to the IBM Q Experience page found at: <u>https://www.ibm.com/quantum-computing/technology/experience/</u>
- > You should obtain a window similar to the one given below:

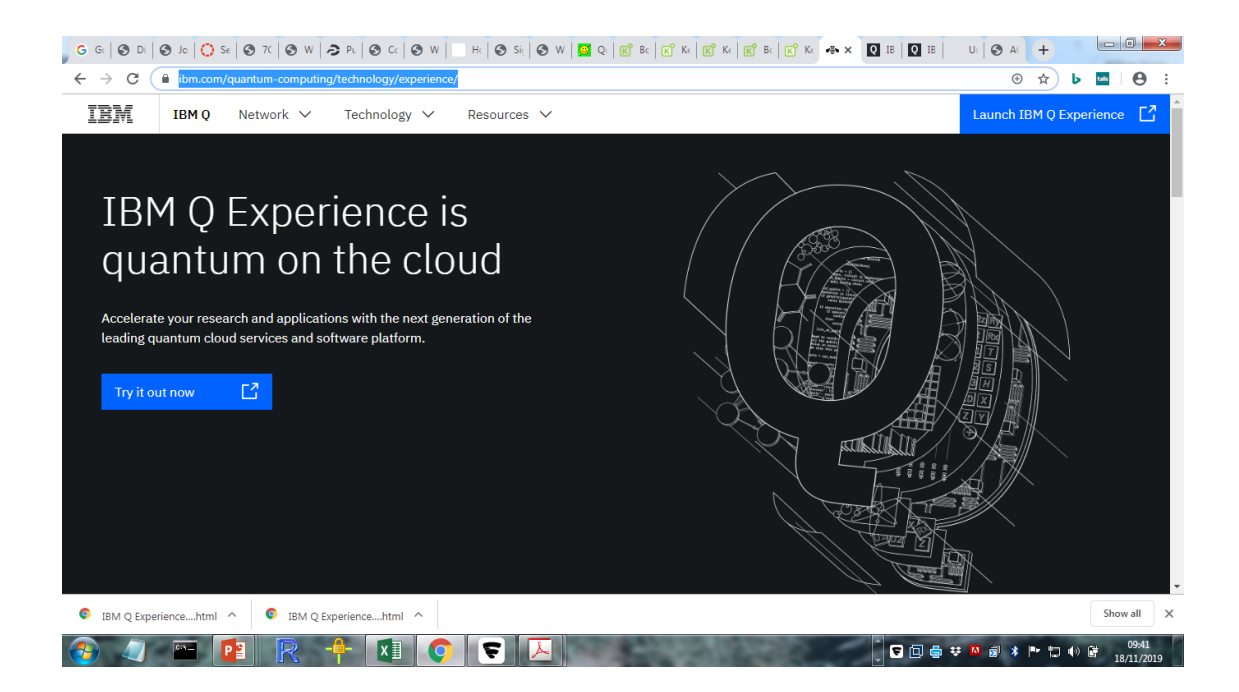

1. Select the 'Try it out now' option or the 'Launch IBM Q Experience' option. You will be asked to login or create a new account

| G G O D O K O S O 7 O V A P O C O V H O S O V B C C C K K C K C A H O H                                                                                                    |                                               |                 |
|----------------------------------------------------------------------------------------------------|-----------------------------------------------|-----------------|
| ← → C ▲ quantum-computing.ibm.com/login                                                                                                    | Q ☆                                           | b 🔤 \varTheta : |
| IBM Q Experience                                                                                                    |                                               |                 |
|                                                                                                    |                                               |                 |
| Real quantum computers.                                                                                                    |                                               |                 |
| Right at your fingertins                                                                                                    |                                               |                 |
| Alght at your migertips.                                                                                                    |                                               |                 |
| IBM offers access to the most advanced quantum computers for you to do real work.                                                                                                    | Sign in to get started                        |                 |
| Learn More                                                                                                    | Mid                                           | Б               |
|                                                                                                    | ; () in ¥ ⊠                                   |                 |
| 2 Milanu                                                                                                    |                                               |                 |
| Documentation & Support                                                                                                    |                                               |                 |
| terstenstellever<br>terstenstellever<br>terstenstell | to IBM Q Experience?<br>Ite an IBMid account. |                 |
| Common Computing with Learn how quantum computing works through step-by-step     trutorials and quides                                                                                                    |                                               |                 |
| Click Answers on Stack                                                                                                    |                                               |                 |
| Vegetaria (a constraint) and a constraint of the second second seco                                                                                                    |                                               |                 |
| IBM O Experiencehtml      IBM O Experiencehtml                                                                                                    |                                               | Show all X      |
|                                                                                                    |                                               | 09:51           |

2. In going through the login process you should obtain the following 2 windows:

| IBM                                         |                                                                    |   |    |
|---------------------------------------------|--------------------------------------------------------------------|---|----|
|                                             | Log in to IBM<br>IBMid Forgot IBMid?<br>Remember me ()<br>Continue |   |    |
|                                             | Don't have an account? Create an IBMid                             |   |    |
|                                             | Need help? Contact the IBMid help desk                             |   |    |
| IBM O Experiencehtml     A     IBM O Experi | ancehtml                                                           | ŝ | ih |

| $\label{eq:constraint} \begin{array}{ccc} \leftarrow & \rightarrow & \mathbf{C} & \texttt{ a ibm.com/account/reg/uk-en/signup?formid} \\ \texttt{IBM} & \end{array}$ | urx-19776⌖=https%3A%2F%2Fida                                                            | as.iam.ibm.com%2Fidaas%2Foidc%2Fend                                                                                                    | point%2Fdefault%2Fauthorize%3 G | रं 🕁 🕨 🔤 | ● : |
|----------------------------------------------------------------------------------------------------|-----------------------------------------------------------------------------------------|----------------------------------------------------------------------------------------------------|---------------------------------|----------|-----|
|                                                                                                    | Create your<br>IBM account<br>Access to thial, demos, starter kits,<br>enrices and APIs | Sign up for an IBMU<br>Ana war up warment up to<br>The transmission of the transmission of the transmission of |                                 |          | e   |
|                                                                                                    |                                                                                         |                                                                                                    |                                 |          |     |

3. Followed by:

| de la come | About your IBMid Account Privacy This notice provides information about accessing your IBMid user account (Account). If you have                                             | Strong<br>Ø                                     |  |
|------------|----------------------------------------------------------------------------------------------------|-------------------------------------------------|--|
| 255        | previously been presented with a version of this notice, please refer to "Changes since the previous<br>version of this notice" below for information about the new updates. | ormed of                                        |  |
| 200        | + Changes since the previous version of this notice + What data does IBM collect?                                                                                            |                                                 |  |
| 11 A.      | + Why IBM needs your data + How your data was obtained                                                                                                    | any time by<br>Iso you may<br>: by clicking the |  |
|            | + How IBM uses your data + How IBM orotects your data                                                                                                    | acknowledge                                     |  |
|            | + How long we keep your data                                                                                                    | acy statement.                                  |  |
|            | + Your rights                                                                                                    |                                                 |  |
|            | Proceed                                                                                                    |                                                 |  |

## 4. And:

| BM                   |                                                                          |                                                                                                    |                                                                                            |          |
|----------------------|--------------------------------------------------------------------------|----------------------------------------------------------------------------------------------------|--------------------------------------------------------------------------------------------|----------|
|                      | Create your                                                              | ← Back                                                                                                    | Step 2/2                                                                                   |          |
|                      | IBM account<br>Access to trials, demos, starter kit<br>pervices and APIs | Check your email For your security, we need to ver 7-digit code to justifuge/herts.ar Enter 7 digit code Enter 7 digit code Enter 7 digit code Enter 7 digit code Didn't receive the email? Check y from ibmacct@iam.ibm.com, Resend code | fy your identity. We sent a<br>Luk, Please enter it Delow.<br>our spam filter for an email |          |
| IBM Q Experiencehtml | SIBM Q Experiencehtml                                                    |                                                                                                    |                                                                                            | Show all |

- 5. Check your email for the activation code which you should copy and paste into the above window on your computer
- 6. This will take you to a window asking a small number of questions such as your organisation, your level of quantum knowledge and why you want to use IBM Q Experience. Once you have completed this you should obtain the following:

| BM Q Experience                                                                      |                                  |               | Å                                                                                                    |
|--------------------------------------------------------------------------------------|----------------------------------|---------------|----------------------------------------------------------------------------------------------------|
| Welcome<br>Joseph Spring<br>"To proving<br>Persong politie<br>37: 35 were<br>Strange | New here? Get sta<br>Experience! | And the UBM Q | Your backends (II)     These are the quantum systems and simulators     That you have access to.     Get in     enter     ments     ments     ments     ments     ments     ments     ments     ments     ments |
| Pending results (0)<br>You have no experiment runs in the queue.                     |                                  |               | Ibmg_burlington 0 seems)                                                                                                    |

7. Today we will start with the 'Create a Notebook' option which we will use with Qiskit. You should obtain the following:

| c   O C   O A   O S   O 7   O V   A F   O C   O V   - F   O S   O V                    | C C C F C K K K K F K F F K F | 0101 - U S / + 1 B | x ± ( +                           | )      |
|----------------------------------------------------------------------------------------|-------------------------------|--------------------|-----------------------------------|--------|
| → C                                                                                    |                               |                    | ० 🖈 🕨 🔤                           | θ      |
| IBM Q Experience                                                                       |                               |                    |                                   | ş      |
| Qiskit Notebooks                                                                       |                               |                    |                                   |        |
| Qiskit Tutorials                                                                       | C Qiskit tutorials            |                    |                                   |        |
| We've collected a core reference set of notebooks outlining the<br>features of Qiskit. | Nome -                        | Last modified a    | Date created c                    |        |
| Check them out or create your own.                                                     | advanced                      | 2 monthe ago       | Oct 29, 2019 8:25 PM              |        |
|                                                                                        | C fundamentala                | 2 monthe ago       | Oct 29, 2019 8:25 PM              |        |
|                                                                                        | Items per page: 10 🗸 1-3 of 3 | iteme              | < <b>1</b> )                      |        |
| New Notebook + Import 🕋                                                                |                               |                    |                                   |        |
| Name •                                                                                 | Type ‡ Last                   | modified t Dat     | created C                         |        |
|                                                                                        | No Data Available             |                    |                                   |        |
| Items per page: 10 🗸 0 items                                                           |                               |                    | < 1                               |        |
|                                                                                        |                               |                    |                                   |        |
| IBM Q Privacy Terms of Use IBM Q End User Agreement IBM Q Privacy Po                   | icy Cookie Preferences        |                    |                                   | v1.7.: |
| A a = 🖬 🖻 🔶 🕅 🕥                                                                        |                               |                    | a an at P+ t⊐ 40 ft <sup>30</sup> | 0:55   |

8. Select the 'New Notebook' option to obtain the following work window:

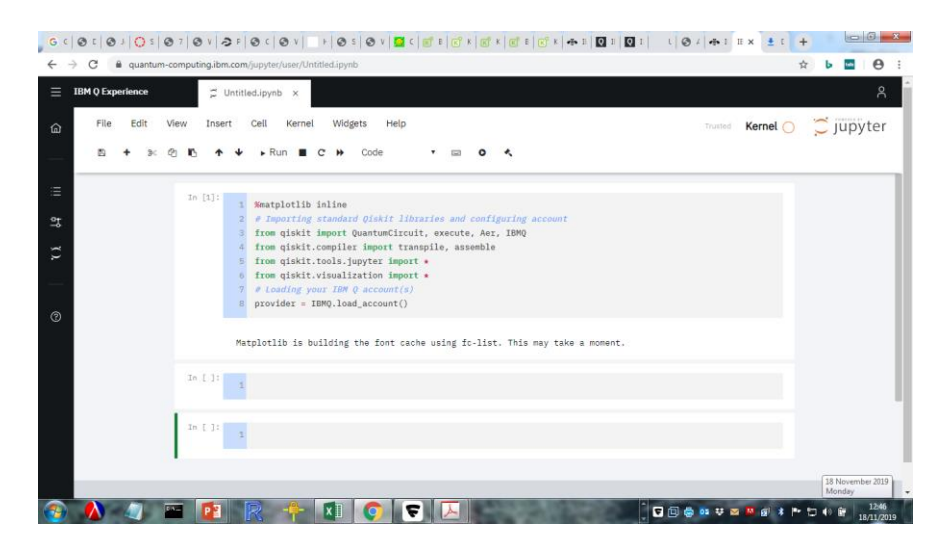

We can now begin to write Qiskit programs